# Manual: Como instalar a VPN no macOS

Este manual demonstra os passos para habilitar um computador com sistema operacional macOS para conectar à VPN do TRT 11. Em caso de dificuldade ou dúvidas para seguir os passos dispostos nesse manual, há um e-mail para contato no final do mesmo.

# Passo 1: Baixar o Microsoft Remote Desktop 10

O primeiro passo é entrar na AppStore, pesquisar o baixar o Microsoft Remote Desktop 10 (imagem abaixo).

| < >                              |                                                                                                    | estaques Top charts                | Comprado Atualizações                                                                                           |                    | Q Buscar                                                                                               | _ |
|----------------------------------|----------------------------------------------------------------------------------------------------|------------------------------------|----------------------------------------------------------------------------------------------------|--------------------|----------------------------------------------------------------------------------------------------|---|
|                                  | Microsoft Remote Desil                                                                                                    | ctop 10 🖅 🖪                        | virtual apps and desktops made availa                                                                           | ble by your admin. |                                                                                                    |   |
|                                  | With Microsoft Remote Desktop, you can                                                                                                    | be productive no matter whe        | re you are.                                                                                                    |                    | Site de Microsoft Corporation                                                                          | > |
|                                  | GET STARTED                                                                                                    |                                    |                                                                                                    | Mais               | Suporte para Microsoft Remote<br>Desktop 10                                                            | 5 |
|                                  | Novidades da versão 10.3.8<br>It's 2020 and time for our first release of t                                                                                                    | he year.                           |                                                                                                    |                    | Contrato de licença do App                                                                             | > |
| Abrir *                          |                                                                                                    |                                    |                                                                                                    | Mais               | Política de privacidade                                                                                | > |
|                                  |                                                                                                    |                                    |                                                                                                    |                    | Informações<br>Categoria: Negócios                                                                     |   |
| d Micros                         | ft Benedie Deaktep Edit Connections Window Help                                                                                                    |                                    | ♥ 105 88 Te 453 PM                                                                                              | 9. <b>0</b> =      | Versão: 10.38<br>Preço: Grátis<br>Tamanho: 19.5 MB<br>Compartilhamento familiar: Sim<br>Idioma: Inglês |   |
|                                  | Mo                                                                                                    | naft Remote Desktop<br>Reco Q. Soc | the sector                                                                                                    |                    | Vendedor: Microsoft Corporation<br>© 2019 Microsoft Corporation. All<br>rights reserved.               |   |
| 53                               |                                                                                                    | 2 R2                               |                                                                                                    | K                  | Classificação +4<br>Compatibilidade:<br>macOS 10.12 ou superior,<br>processador de 64 bits             |   |
| 1                                |                                                                                                    |                                    | - AND                                                                                                    | -83                | Mais de Microsoft Corporation                                                                          |   |
| Contraction of the second second | COMPANY OF A COMPANY OF A COMPA |                                    | The second second second second second second second second second second second second second second second se | Ser States         | Microsoft Word                                                                                         |   |

#### Passo 2: Baixar e instalar o Remote Access VPN

O segundo passo é baixar e instalar o Check Point Remote Access VPN. Para isso, basta acessar o link abaixo:

Link para download do Check Point Remote Access VPN.

PS: apesar de a página de download mostrar que é para a versão 10.15 (Catalina), o mesmo funciona também nas versões 10.13 (High Sierra), 10.14 (Majove). Não foi testado para versões anteriores. Caso sua versão seja anterior a essa, deve-se tentar executar esta mesma versão. Caso não funcione, deve-se buscar o instalador específico para a versão diretamente no site da Check Point:

https://www.checkpoint.com/pt/products/remote-access-vpn/

Em caso de dúvidas ou dificuldades para encontrar a versão para o seu sistema operacional, entrar em contato com a Central de Serviços.

| • <u> </u> |                                                                                                    |                                                                                                    |                                                                                                    | i supportcenter.checkpoint.com                                                                                                    |                 | C                     |                    | 0                         | ð (ð  |
|------------|----------------------------------------------------------------------------------------------------|----------------------------------------------------------------------------------------------------|----------------------------------------------------------------------------------------------------|----------------------------------------------------------------------------------------------------|-----------------|-----------------------|--------------------|---------------------------|-------|
| C SOF      |                                                                                                    | PRODUCTS                                                                                                    | SOLUTION                                                                                                    | +1-86<br>SUPPORT / SERVICES                                                                                                    | 6-488-6691 Cont | act Us checkp<br>COMF | oir Trans          | sferências<br>ity_VPN.dmg | Limpa |
|            | Support Center > Search Re                                                                                                    | sults > Download Details                                                                                                    |                                                                                                    |                                                                                                    |                 |                       |                    |                           | -     |
|            | Search Support Center                                                                                                    |                                                                                                    |                                                                                                    | Q                                                                                                    |                 |                       |                    |                           |       |
|            | Downloa<br>E82.00 Endpoint Sec                                                                                                    | d Details                                                                                                    | or macOS - Disc                                                                                                    | Image (DMG)                                                                                                    |                 |                       |                    |                           |       |
|            |                                                                                                    |                                                                                                    |                                                                                                    |                                                                                                    |                 |                       | Downloa            | ad                        |       |
|            | Details                                                                                                    |                                                                                                    |                                                                                                    |                                                                                                    |                 |                       |                    |                           |       |
|            | File Name                                                                                                    | Endpoint Security VP                                                                                                    | N.dmg                                                                                                    |                                                                                                    |                 |                       |                    |                           |       |
|            | Product                                                                                                    | Endpoint Security VPN                                                                                                    | 1                                                                                                    |                                                                                                    |                 |                       |                    |                           |       |
|            | Version                                                                                                    | E82                                                                                                    |                                                                                                    |                                                                                                    |                 |                       |                    |                           |       |
|            | OS                                                                                                    | macOS 10.15                                                                                                    |                                                                                                    |                                                                                                    |                 |                       |                    |                           |       |
|            | Build Number                                                                                                    |                                                                                                    |                                                                                                    |                                                                                                    |                 |                       |                    |                           |       |
|            | MD5                                                                                                    | e93db69d445edbb429                                                                                                    | e1f4b3b685cd73                                                                                                    |                                                                                                    |                 |                       |                    |                           |       |
|            | Show more details 🗸                                                                                                    |                                                                                                    |                                                                                                    |                                                                                                    |                 |                       |                    |                           |       |
|            | Having problems downloadi                                                                                                    | ng the file? Click here for h                                                                                                    | help.                                                                                                    |                                                                                                    |                 |                       |                    |                           |       |
|            | Download Agre                                                                                                    | ement                                                                                                    |                                                                                                    |                                                                                                    |                 |                       |                    |                           |       |
|            | Downtoau Agre                                                                                                    | ement                                                                                                    |                                                                                                    |                                                                                                    |                 |                       |                    |                           |       |
|            | PLEASE READ T                                                                                                    | HIS AGREEMENT CAREF                                                                                                    | ULLY.                                                                                                    |                                                                                                    |                 |                       |                    |                           |       |
|            | This Software Download Agree<br>Technologies Ltd. ("Check Point                                                                       | THE "DOWNLOAD" BU<br>ment ("Agreement") is between<br>it"), for the software and docume                                                       | you (either as an individual<br>entation provided by this Ag                                                                 | or company) and Check Point Software<br>reement ("Software").                                                                                                    | E TERMS AND CON | DITIONS OF TH         | IS DOWNLOAD AGREEM | ENI.                      |       |
|            | Check Point grants to you the a<br>the Software ["Software Subsc<br>terms and conditions set forth<br>and register a Check Point Soft | ability to download and access th<br>ription") for which you have regis<br>below. Software Subscription is<br>tware Subscription Program in p | the Software and/or any modes<br>stered and paid the application<br>made available for downlot<br>matching quantity and SKUs | ifications, corrections, and/or updates to<br>ble fees, only if you fully comply with the<br>ading [i] solely for customers who purchase<br>relative to the Check Point Product SKIs. |                 |                       | Develo             |                           |       |

Após o download, abrir o arquivo DMG (conforme imagem abaixo).

Executar o Endpoint\_Security\_VPN.pkg para instalação do Secure Access VPN.

|                                                                              | Endpoint Security VPN                                                                                                    | nt.com                                                                     | Ċ                    |             | Θ                  | ð (ð ) |
|------------------------------------------------------------------------------|----------------------------------------------------------------------------------------------------|----------------------------------------------------------------------------|----------------------|-------------|--------------------|--------|
| Check Point*<br>Endpoint Security                                            |                                                                                                    | +1-866-<br>VICES                                                           | -488-6691 Contact Us | checkpoir   | Transferências     | Limpar |
|                                                                              |                                                                                                    |                                                                            |                      |             |                    | -      |
|                                                                              | Endpoint_                                                                                                    | Security_VPN.                                                              |                      |             |                    |        |
|                                                                              | ex                                                                                                    | ec                                                                         |                      |             | Download           |        |
|                                                                              | Uni                                                                                                    | installer                                                                  |                      |             |                    |        |
| MD5                                                                          | e93db69d445edbb429e1f4b3b685cd73                                                                                                    | _                                                                          |                      |             |                    |        |
| Show more details 🗸                                                          |                                                                                                    |                                                                            |                      |             |                    |        |
| Having problems down                                                         | nloading the file? Click here for help.<br>Agreement                                                                                                    |                                                                            |                      |             |                    |        |
| PLEASE RE<br>BY CLICKIN<br>This Software Downloar<br>Technologies Ltd. ("Che | AD THIS AGREEMENT CAREFULLY.<br>SAD THE "DOWNLOAD" BUTTON, YOU EXPRESSLY AGR<br>6 Agreement [Agreement] is between you leither as an individual or compa<br>ck Point], for the software and documentation provided by this Agreement [ | REE TO BE BOUND BY THE "<br>ny) and Check Point Software "<br>"Software"). | TERMS AND CONDITION  | S OF THIS D | OWNLOAD AGREEMENT. |        |
| Check Point grants to y                                                      | ou the ability to download and access the Software and/or any modifications,<br>e Subscription") for which you have registered and paid the applicable fees, o                                                                         | corrections, and/or updates to<br>nly if you fully comply with the         |                      |             |                    |        |

Executar os passos para finalizar a instalação.

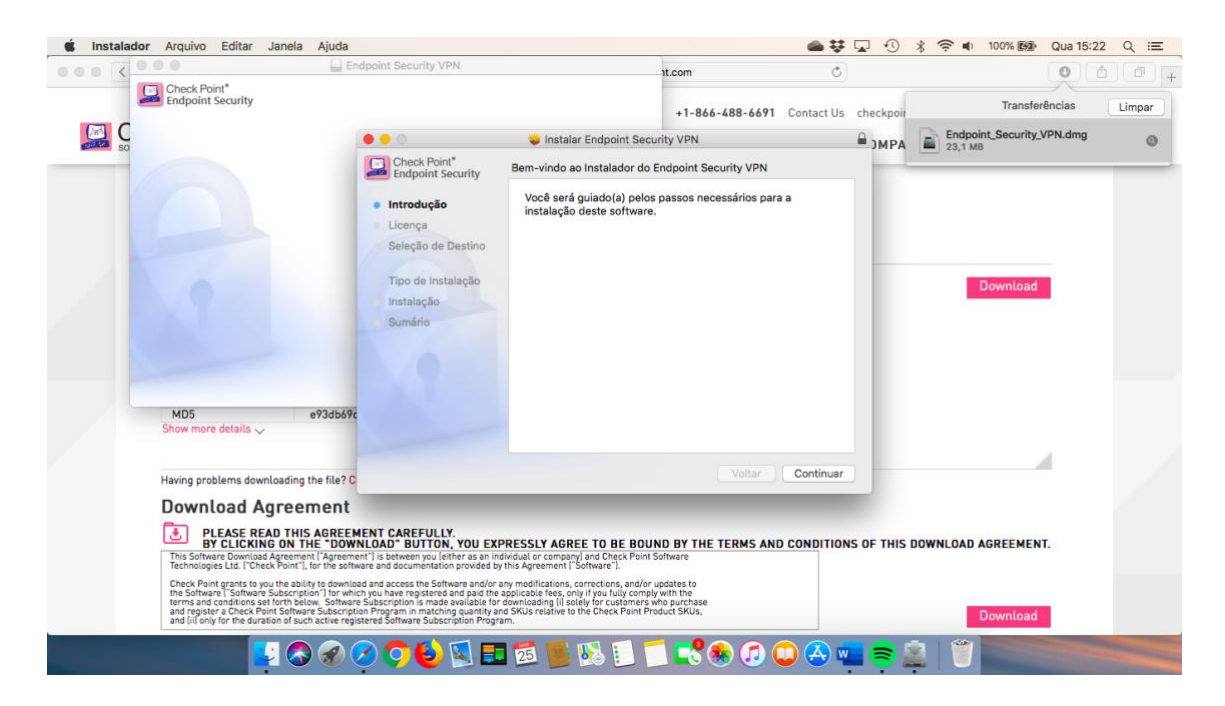

Após finalizada a instalação, o ícone Endpoint Security VPN vai aparecer na barra de cima.

|                                                     |                                                                                                    | upoint Security VPN                                                                                                    | 1                                                                                                    | t.com                                                                        | C         |              | 0                         | 0 0    |
|-----------------------------------------------------|----------------------------------------------------------------------------------------------------|----------------------------------------------------------------------------------------------------|----------------------------------------------------------------------------------------------------|------------------------------------------------------------------------------|-----------|--------------|---------------------------|--------|
| Endpoir                                             | oint"<br>ht Security                                                                                                    |                                                                                                    |                                                                                                    | +1-866-488-6691                                                              | ontact Us | checkpoir    | Transferências            | Limpar |
| C C                                                 |                                                                                                    |                                                                                                    | 🤤 Instalar Endpoint Securi                                                                                                    | ty VPN                                                                       | L         |              | Endpoint_Security_VPN.dmg | ٢      |
| MD5<br>Show ma                                      | e93db69<br>pre details ~                                                                                                    | Check Point<br>introdução<br>introdução<br>Seleção de Destino<br>Tipo de Instalação<br>Instalação<br>Sumário                                                                                                    | A instalação foi concluída corre<br>A instalaçã<br>corre<br>O softwa                                                                                                    | atamente.                                                                    |           |              | Download                  |        |
| Having p                                            | roblems downloading the file? C                                                                                                    |                                                                                                    |                                                                                                    | Voltar                                                                       | Fechar    |              |                           |        |
| Down<br>Technolu<br>Check P<br>terns an<br>and regi | Cload Agreement<br>PLEASE READ THIS AGREED<br>BY CLICKING ON THE DOWN<br>HART DOWNLAA ARTEMENT   Agreement<br>pairs Ltd. ("Check Point"), for the soft<br>and grants to you the ability to downly<br>ware 'I software Subscription' for whi<br>d conditions set forth below. Software<br>in for the duration of such active res<br>which for the duration of such active res | MENT CAREFULLY,<br>NLOAD BUTTON, YOU EXI<br>ware and documentation provided by<br>and and access the Software and/or<br>hyou have registered and paid the<br>5 Subscription is made available for<br>sistered Softwares Subscription Phar | PRESSLY AGREE TO BE BOUNI<br>dividual or company) and Check Point Sol<br>y this Agreement   Software  .<br>any modifications, corrections, and/or up<br>applicable fees, only it you tuity comply<br>of downtoading iii salety for customers who<br>m Stub relative to the Check Point Prod | D BY THE TERMS AND<br>tware<br>dates to<br>the time<br>purchase<br>uct SKUs, | CONDITION | IS OF THIS C | DOWNLOAD AGREEMENT.       |        |

Passa 3: Conectar à VPN do TRT 11

Após o término da instalação, a tela de conexão deve abrir automaticamente (tela abaixo). Caso não abra, clicar no ícone do Endpoint Security VPN e em seguida em "Connect".

Inserir os dados (conforme abaixo): Site: vpn.trt11.jus.br Username: sua matrícula do TRT Password: sua senha do TRT

|                                                                                                    |                                                                                                    |                                                                                                    |                                                                                                    | i supportcenter.checkpoint.com                                                                                                    | Ċ                              |                                          | 00104              |
|----------------------------------------------------------------------------------------------------|----------------------------------------------------------------------------------------------------|----------------------------------------------------------------------------------------------------|----------------------------------------------------------------------------------------------------|----------------------------------------------------------------------------------------------------|--------------------------------|------------------------------------------|--------------------|
| Solution of the second second | Check Point                                                                                                    | PRODUCT                                                                                                    | IS SOLUTIO                                                                                                    | +1-86<br>N SUPPORT / SERVICES                                                                                                    | 6-488-6691 Contact Us PARTNERS | checkpoint.com CheckMates FAI            | Qs Blog My Account |
| -                                                                                                    | Support Center > Search                                                                                                    | Results > Download De                                                                                                    | etails                                                                                                    |                                                                                                    |                                |                                          |                    |
|                                                                                                    | Search Support Cente                                                                                                    | 10 C                                                                                                    |                                                                                                    | Q                                                                                                    |                                |                                          |                    |
|                                                                                                    | Downlo                                                                                                    | ad Deta                                                                                                    |                                                                                                    | Check Point Endpoint Security                                                                                                    | Check Point                    |                                          |                    |
|                                                                                                    | Details<br>File Name<br>Product                                                                                                    | Endpoint_Secu<br>Endpoint Secu                                                                                                    | Site:                                                                                                    | vpn.trt11.jus.br ©                                                                                                    |                                | Download                                 |                    |
|                                                                                                    | Version<br>OS<br>Build Number<br>MD5<br>Show more details V                                                                                                    | E82<br>macOS 10.15<br>e93db69d445e                                                                                                    | Username:<br>Password:                                                                                                    | 111842                                                                                                    |                                |                                          |                    |
|                                                                                                    | Having problems downlo                                                                                                    | ading the file? Click h                                                                                                    | Connect                                                                                                    | Cancel Help                                                                                                    | _                              |                                          | 4                  |
|                                                                                                    | Download Agu<br>PLEASE READ<br>PLEASE READ<br>BY CLICKING<br>This Software Download Ag<br>Technologies Lt. / Check<br>Check Point grants to you<br>the Software T Software Su<br>terms and conditions set to<br>and flip only for the duration | reement<br>THIS AGREEMENT<br>ON THE "DOWNLOAD<br>reement [] as the<br>boint"]. for the software and<br>he ability to download and<br>bscrption ] for which you h<br>the thelow. Software Subscription Prog<br>of such active registered S | CAREFULLY.<br>D" BUTTON, YOU EXP<br>between you jeither as an ind<br>documentation provided by<br>access the Software and/or a<br>ave registered and paid the a<br>rightion is made available for<br>ram in matching quantity an<br>oftware Subscription Progra | RESSLY AGREE TO BE BOUND BY THE<br>vidual or company) and Dheck Point Software<br>his Agreement 1 Software 1.<br>yr modifications, corrections, and/or updates to<br>poincate tesce, only fury utily company with the<br>found to the Dheck Point Product Sfruit,<br>Study relates the thecks Point Product Sfruit, | E TERMS AND CONDITION          | IS OF THIS DOWNLOAD AGREEMEN<br>Download | T.:                |

PS: Caso tenha alguma mensagem de alerta, basta confiar e prosseguir.

Após esses passos, a VPN deve estar ativa. Para conferir, ir até o ícone do e apertar em "Show Client".

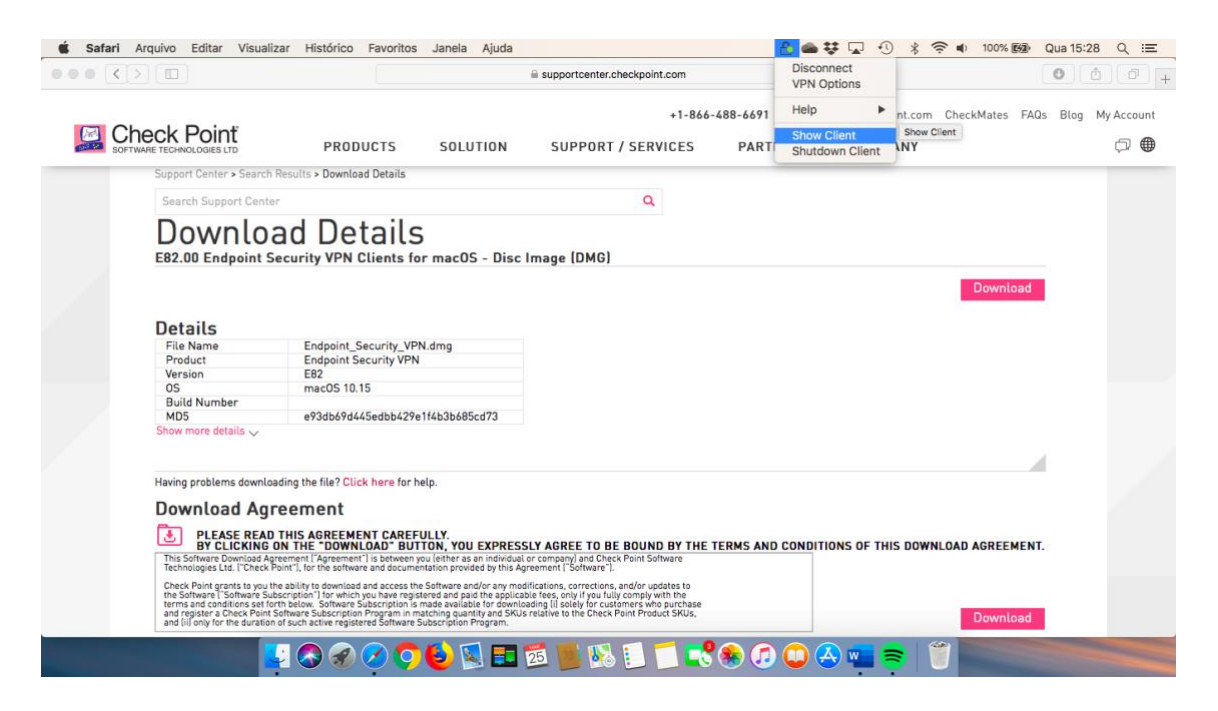

A tela abaixo mostra a VPN ativa.

|                                                                                                    |                                                                                                    |                                                                                                    | supportcenter.checkpoint.com                                                                                                    | Ċ                             |                               |                    |
|----------------------------------------------------------------------------------------------------|----------------------------------------------------------------------------------------------------|----------------------------------------------------------------------------------------------------|----------------------------------------------------------------------------------------------------|-------------------------------|-------------------------------|--------------------|
|                                                                                                    | PRODUCTS                                                                                                    | SOLUTION                                                                                                    | +1-866<br>SUPPORT / SERVICES                                                                                                    | -488-6691 Contact Us PARTNERS | checkpoint.com CheckMates FAG | is Blog My Account |
| Support Center > Search Results<br>Search Support Center                                                                                                    | G Endpoint Sec                                                                                                    |                                                                                                    | Check Point Endpoint Security                                                                                                    | Ch.                           | eck Point                     |                    |
| Download<br>E82.00 Endpoint Securit                                                                                                    | View<br>Status<br>VPN                                                                                                    | No se                                                                                                    | site is vpn.trt11.jus.br                                                                                                    | Connected                     | Download                      |                    |
| Details<br>File Name Er<br>Product Er<br>Version Er<br>OS m<br>Build Number<br>MD5 ef<br>Show more details ~                                                                                              | Firewall Tools Disconnect                                                                                                    |                                                                                                    |                                                                                                    | -                             |                               |                    |
| Having problems downloading the<br><b>Download Agreem</b><br><b>Description</b><br><b>Description</b><br><b>Description</b><br>This Software Download Agreement                                           | Help                                                                                                    |                                                                                                    |                                                                                                    |                               | DOWNLOAD AGREEMENT            | L.                 |
| Check Point grants to you the ability i<br>the Software Toothware Subscription<br>terms and conditions set forth below<br>and register a Check Point Software<br>and (ii) only for the duration of such a | to download and access the 5<br>"] for which you have registe<br>, Software Subscription is m<br>Subscription Program in mat<br>ictive registered Software Su | ioftware and/or any mod<br>red and paid the applical<br>ade available for downlo<br>ching quantity and SKUs<br>bscription Program. | ifications, corrections, and/or updates to<br>ble fees, only if you fully comply with the<br>ading [i] solely for customers who purchase<br>relative to the Check Point Product SKUs, |                               | Download                      |                    |

Ao clicar em VPN, é possível ver os dados da conexão como o tempo para terminar a sessão.

|                                                                                                    |                                                                                                    |                                                                                                    |                                                                                                    | supportcenter.che                                                                                                    | ckpoint.com                                                               | Ċ                               |                           | 000                 |
|----------------------------------------------------------------------------------------------------|----------------------------------------------------------------------------------------------------|----------------------------------------------------------------------------------------------------|----------------------------------------------------------------------------------------------------|----------------------------------------------------------------------------------------------------|---------------------------------------------------------------------------|---------------------------------|---------------------------|---------------------|
|                                                                                                    | Dint<br>IES LTD                                                                                                    | PRODUCTS                                                                                                    | SOLUTION                                                                                                    | SUPPORT /                                                                                                    | +1-866-<br>SERVICES                                                       | 488-6691 Contact Us<br>PARTNERS | checkpoint.com CheckMates | FAQs Blog My Accour |
| Support Ce                                                                                                 | nter > Search Results                                                                                                    | •••                                                                                                    |                                                                                                    | Check Point Endp                                                                                                    | oint Security                                                             |                                 | vela Detert               |                     |
| Search S                                                                                                   | upport Center                                                                                                    | d Endpoint Sec                                                                                                    | urity                                                                                                    |                                                                                                    |                                                                           |                                 | CK POINT                  |                     |
| Dov                                                                                                    | heolay                                                                                                    | View                                                                                                    | 👔 No se                                                                                                    | curity policy is con                                                                                                  | ligured.                                                                  |                                 |                           |                     |
| E82.00 E                                                                                                   | indpoint Securit                                                                                                    | Status                                                                                                    | Active s                                                                                                    | ite is von.trt11.ius.br                                                                                               |                                                                           | Connected                       |                           |                     |
|                                                                                                    |                                                                                                    | VPN                                                                                                    | VPN -                                                                                                    |                                                                                                    |                                                                           |                                 | Downl                     | oad                 |
| Detail<br>File Nan<br>Product<br>Version<br>OS<br>Build Nu<br>MD5<br>Show more                             | S<br>ne Er<br>Er<br>mmber<br>es<br>details y                                                                                                    | Toola                                                                                                    | Site:<br>IP Addre<br>Duration<br>Expiratio<br>Options<br>Manage<br>Advanced                                                          | vpn.trt11.jus.br<br>ss: 192.153.12.1<br>: 00:01:06<br>n: 07:58:52<br>your VPN options.                                |                                                                           | Discor<br>VPN Optic             | nect                      |                     |
|                                                                                                    |                                                                                                    |                                                                                                    | Farmer                                                                                                    | Packets                                                                                                    | KBs                                                                       |                                 |                           | _                   |
|                                                                                                    |                                                                                                    |                                                                                                    | Decrypte                                                                                                    | d 0                                                                                                    | 0                                                                         |                                 |                           |                     |
| This Software<br>This Software<br>Check Point<br>the Software<br>terms and<br>and registe<br>and fill only | EASE READ THIS A<br>CLICKING ON THE<br>re Download Agreement<br>is bld. ("Check Point"), for<br>t grants to you the ability t<br>e ("Software Subscription<br>conditions set forth below<br>r a Check Point Software 5<br>for the dynation of such a | Help     download and access the 5     Tor which you have register     Software Subscription is mat     tubescription Program in mat     tubescription Program in mat | ioftware and/or any mod<br>red and paid the applicat<br>date available for downlo-<br>ching quantity and SKUs<br>socription Program. | fications, corrections, an<br>le fees, only if you fully c<br>ding fil solely for custom<br>relative to the Check Poi | d/or updates to<br>omply with the<br>ers who purchase<br>ht Product SKUs, | _                               | DOWNLOAD AGREE            | MENT.               |

#### Passo 4: Abrir o acesso remoto

Com a VPN ativa, já é possível ter acesso aos sistemas internos do TRT, ou seja, os sistemas que possuem link direto e que funcionam apenas na rede interna já podem ser acessados apenas digitando na barra de endereços. Para os serviços que não tem link direto, como a pasta H, devem ser acessados através do Acesso Remoto. Para isso devese acessar através do endereço abaixo:

https://acessoremoto.trt11.jus.br

|                                  | iii ace                                         | ssoremoto.trt11.jus.br                                                            | Ċ             | 0 0 |
|----------------------------------|-------------------------------------------------|-----------------------------------------------------------------------------------|---------------|-----|
| E82.00 Endpoint Security VPN Cit | ents for macOS - Disc Image (DMG)               |                                                                                   | RD Web Access |     |
|                                  |                                                 |                                                                                   |               |     |
|                                  |                                                 |                                                                                   | RD Web Access |     |
|                                  |                                                 |                                                                                   | A XOLA        |     |
| וק                               | Aplicativos Remotos TRT11                       |                                                                                   |               |     |
| TRT-11 <sup>ª</sup> RE           | Conexão RemoteApp e Desktop                     |                                                                                   |               |     |
| Amazonas e Ro                    | aima                                            |                                                                                   |               |     |
|                                  |                                                 |                                                                                   | Ajuda         |     |
|                                  |                                                 |                                                                                   | IX.           |     |
|                                  |                                                 |                                                                                   |               |     |
|                                  | Usua                                            | rio: 111842                                                                       | 7             |     |
|                                  | Sen                                             | ha: •••••                                                                         |               |     |
|                                  |                                                 |                                                                                   | 200           |     |
|                                  | Segurança                                       | eta pagina uncă confirma que este                                                 | 20            |     |
|                                  | computador está de a                            | acordo com as políticas de segurança da                                           | 171           |     |
|                                  | sua organização.                                |                                                                                   | V             |     |
| A COLUMN TWO IS NOT              |                                                 |                                                                                   |               |     |
| ALC: NORMANNA                    |                                                 | Acessar                                                                           |               |     |
|                                  |                                                 |                                                                                   |               |     |
|                                  | Para proteger de aces<br>finalizar depois de un | sso não autorizado, sua sessão web irá<br>n período de inatividade. Se sua sessão | 1             |     |
|                                  | finalizar, atualize seu                         | navegador e faça o login novamente.                                               |               |     |
|                                  |                                                 |                                                                                   | 1.11          |     |
| Windows S                        | rver*2019                                       |                                                                                   | Microsoft     |     |
|                                  |                                                 |                                                                                   |               |     |

Nesta página, utilizar a matrícula e senha utilizado no TRT.

PS: Caso tenha alguma mensagem de alerta, basta confiar e prosseguir.

Após o acesso, serão mostrados os sistemas aos quais você tem acesso, inclusive a pasta H.

|                                      |                                                          | acessoremoto.trt11.jus.br | C             | 0 0 0 |
|--------------------------------------|----------------------------------------------------------|---------------------------|---------------|-------|
| E82.00 Endpoint Security VPN Clients | for macOS - Disc Image (DMG)                             |                           | RD Web Access |       |
|                                      |                                                          |                           |               |       |
|                                      |                                                          |                           | RD Web Access |       |
| TRT-11ª RECIÁ<br>Amazonas e Roralm   | Aplicativos Remotos TRT11<br>Conexão RemoteApp e Desktop | - PA                      |               |       |
| Aplicativos Rem                      | otos                                                     |                           | Ajuda Sair    |       |
| Pasta atual: /                       | Ra H Pasta PUBLICA PROSECOM<br>Sede                      | ut<br>SGIP                |               |       |
|                                      | 🔊 🕗 🔿 🚯 🔜 🎫                                              | 1 🙇 🔳 🚯 🗊 🗂 📢 🌒 🕫         | ) 💭 🗛 💶 🕿  🎁  |       |

## Passo 5: acessar a pasta H

Para acessar a pasta H, basta clicar em Pasta H no Acesso Remoto. Será baixado o arquivo que permite o acesso (imagem abaixo).

|              | acessoremoto.trt11.jus.br                            | Ċ 0                       |
|--------------|------------------------------------------------------|---------------------------|
| E82.00 Endpo | nt Security VPN Clients for macOS - Disc Image (DMG) | Transferências            |
|              | Aplicativos Remotos 18731<br>TDT-118 DECIMO          | Endpoint_Security_VPN.dmg |
|              | Amazonse Roraina<br>Aplicativos Remotos              | Ajuda Sair                |
|              | Pasta atual: /                                       |                           |
|              |                                                      | Shite -                   |

Ao executar o arquivo baixado, será novamente solicitado o login e senha da rede. O mesmo deverá ser executado pelo Windows Remote Desktop 10.

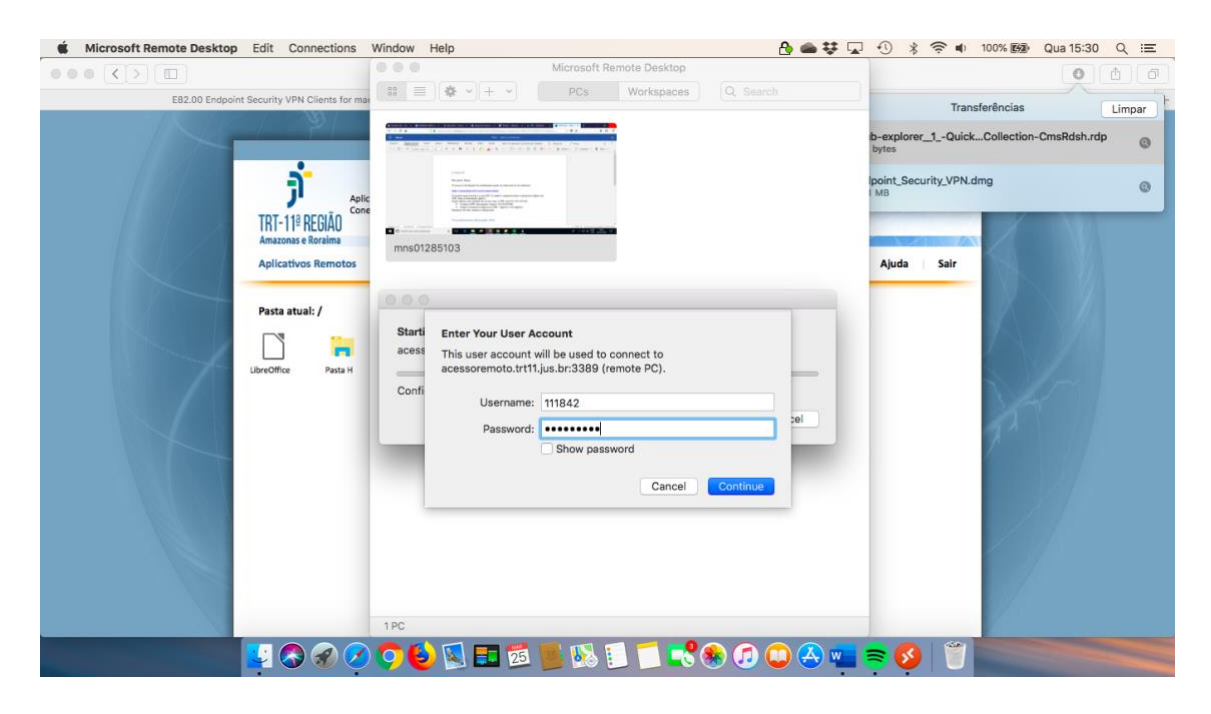

PS: Caso tenha alguma mensagem de alerta, basta confiar e continuar.

| 🗯 Microsoft Remote Desktop | Edit Connections                                 | Window Help                                                 |                                                                                     |                                                         | A 🛥                                                           | ₩ 🖵 | • *                 | (î 🖷        | 100% ன      | Qua 15:31  | Q    | := |
|----------------------------|--------------------------------------------------|-------------------------------------------------------------|-------------------------------------------------------------------------------------|---------------------------------------------------------|---------------------------------------------------------------|-----|---------------------|-------------|-------------|------------|------|----|
| 000 () 000                 |                                                  | 000                                                         | Microsoft Rer                                                                       | note Desktop                                            |                                                               |     |                     |             |             | 0          | đ    |    |
| E82.00 Endpoint            | t Security VPN Clients for mar                   |                                                             | PCs                                                                                 | Workspaces                                              |                                                               |     |                     | Trans       | ferências   |            | Limp | ar |
|                            |                                                  |                                                             |                                                                                     |                                                         |                                                               |     | b-explored<br>bytes | r_1Quick.   | Collection- | CmsRdsh.rd | İp   | ٩  |
|                            | TRT-11 <sup>®</sup> REGIÃO<br>Amazonas e Roraima | nms01285103                                                 | anne in an an an an an an an an an an an an an                                      |                                                         |                                                               |     | point_Sec<br>MB     | urity_VPN.d | Img         | N          | _    | 0  |
|                            | Pasta atual: /                                   | You are conn<br>certificate or<br>may not be s<br>Show Cert | acting to the RDP ho<br>buildn't be verified ba<br>ecure. Do you want tr<br>dficate | st "acessoremoto.<br>ck to a root certific<br>continue? | tri11.jus.br". The<br>cate. Your connection<br>Cancel Continu |     | Ajuda               | Jair        |             |            |      |    |
|                            | 🛂 🔕 🏈 🏈                                          | 📀 😉 🗵 🕽                                                     | 25 📕 😣 🗓                                                                            | ] 🗂 🕄 🤅                                                 | 통 🕖 💭 🚭                                                       |     | <b>F </b>           | 1           |             |            |      |    |

Após estes passos, estará disponível a pasta H.

| Kicrosoft Remote Desktop Edit    | Connections Window Help                                       |                          | 🗹 🍰 🛥 🐺 🖵 🕚             | * 奈 🔹 100% 📾           | Qua 15:3     | 1 Q ≔  |
|----------------------------------|---------------------------------------------------------------|--------------------------|-------------------------|------------------------|--------------|--------|
| 000 () (D)                       |                                                               | Microsoft Remote Desktop |                         | PT Portuguese (Brazil) | : 0          | 0      |
| 💻   📝 📃 🖛   This PC              |                                                               |                          |                         | - 🗆                    | ×            | Limpar |
| File Computer V                  | View                                                          |                          |                         |                        | × 😲          | rdn    |
| ← → * ↑ <u>■</u> > T             | his PC >                                                      |                          | v Ö                     | Search This PC         | <u>م</u>     | ab ©   |
| A Quick access                   | V Folders (7)                                                 |                          |                         |                        |              | ٥      |
| 🛄 Desktop 🖈 🤳 Downloads 🖈        | 3D Objects                                                    | Desktop                  | Documents               |                        |              |        |
| 🗎 Documents 🖈<br>📰 Pictures 🖈    | Downloads                                                     | Music                    | Pictures                |                        |              |        |
| This PC  30 Objects  Desktop     | Videos                                                        |                          |                         |                        |              |        |
| Documents                        | CD Drive (D:)                                                 |                          |                         |                        |              |        |
| Pictures                         | V Network locations (3)                                       |                          |                         |                        |              |        |
| Videos<br>CD Drive (D:)          | publica (apagada diariamente) (G:)<br>9.95 GB free of 10.0 GB | seti (H:)                | 4.33 GB free of 57.0 GB |                        |              |        |
| ┳ publica (apagad<br>┳ seti (म:) |                                                               |                          |                         |                        |              |        |
| e usuarios (l:)                  |                                                               |                          |                         |                        |              |        |
| MNSSEG051 ¥                      |                                                               |                          |                         |                        | 100 <b>E</b> |        |
|                                  | 1 PC                                                          |                          |                         |                        |              |        |
|                                  | 🛇 🔗 🧭 🌍 ڬ 🗉                                                   | 🔁 📕 🚯 🗉 🗂 📢              | 象 🗊 💭 🐣 💼 🕿 (           | 🧕 📋 🔚                  |              |        |

# Suporte

No caso de alguma dificuldade em algum dos passos, favor entrar em contato com a central de serviços através do e-mail:

ti.central@trt11.jus.br